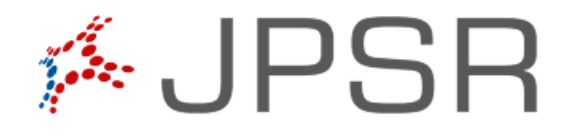

# JPSR USER GUIDE FOR THE REPORTING AND INVESTIGATING OF PATIENT SAFETY EVENTS

DEPARTMENT OF DEFENSE - JOINT PATIENT SAFETY REPORTING

**Record of Changes** This section will list the original document submission date and any revisions thereafter.

| Version | Summary Description | Date             |
|---------|---------------------|------------------|
|         |                     |                  |
| 1.0     | Initial Submission  | 12 February 2018 |
|         |                     |                  |
|         |                     |                  |
|         |                     |                  |
|         |                     |                  |
|         |                     |                  |
|         |                     |                  |
|         |                     |                  |
|         |                     |                  |

# Contents

| Record of Changes                          | 1  |
|--------------------------------------------|----|
| Contents                                   | 2  |
| Figure Index                               | 3  |
| Event Details                              | 8  |
| When                                       | 8  |
| Where                                      | 9  |
| What                                       | 9  |
| Patient                                    | 10 |
| Required Information                       | 11 |
| Triggered Sections                         | 12 |
| Patient Involved Details                   | 12 |
| Medication                                 | 13 |
| Equipment/Materiel Details                 | 14 |
| Attached Document Details                  | 14 |
| Details of Person Reporting Event          | 15 |
| Submitting the Record                      | 16 |
| Rejecting Events                           | 19 |
| Name and Reference                         | 19 |
| Location                                   | 20 |
| Details                                    | 20 |
| Event Classification                       | 21 |
| Investigation                              | 22 |
| Action Plan                                | 23 |
| Feedback and General E-mail Correspondence | 26 |
| Contributing Factors                       | 26 |
| Associated Events                          | 27 |
| Notepad                                    | 28 |
| People Affected                            | 28 |
| Process to Verify a Contact                | 29 |
| Resource Information                       | 30 |

# Figure Index

| FIGURE 1 - PROCESS FLOW                                                                   | 4  |
|-------------------------------------------------------------------------------------------|----|
| FIGURE 2 JPSR SCREENSHOT – DOD NOTICE AND CONSENT                                         | 5  |
| FIGURE 5 JPSR SCREENSHOT – EVENT DETAILS, WHEN                                            | 8  |
| FIGURE 6 JPSR SCREENSHOT - EVENT DETAILS, WHERE                                           | 9  |
| FIGURE 7 JPSR SCREENSHOT – EVENT DETAILS, WHAT                                            | 9  |
| FIGURE 8 JPSR SCREENSHOT – RELATED TO THE USE OF AN ELECTRONIC HEALTH RECORD              | 10 |
| FIGURE 9 JPSR SCREENSHOT – REQUIRED INFORMATION                                           | 11 |
| FIGURE 10 JPSR SCREENSHOT -DETAILS                                                        | 12 |
| FIGURE 11 JPSR SCREENSHOT – DRUG SECTION DETAILS                                          | 13 |
| FIGURE 12 JPSR SCREENSHOT - MEDICATION SEARCH POPUP                                       | 13 |
| FIGURE 13 JPSR SCREENSHOT – EQUIPMENT/MATERIAL DETAIL                                     | 14 |
| FIGURE 14 JPSR SCREENSHOT - DOCUMENTS                                                     | 15 |
| FIGURE 15 JPSR SCREENSHOT – REPORTER'S INFORMATION                                        | 15 |
| FIGURE 16 JPSR WORKFLOW FOLLOWING EVENT SUBMISSION                                        | 17 |
| FIGURE 17 JPSR SCREENSHOT – LOGGED-IN HOMEPAGE                                            | 17 |
| FIGURE 18 JPSR SCREENSHOT - NAVIGATION PANE                                               | 18 |
| FIGURE 19 JPSR SCREENSHOT – DESKTOP HEADER EVENTS WITHIN A PARTICULAR STATUS              | 18 |
| FIGURE 20 JPSR SCREENSHOT – NAME AND REFERENCE                                            | 19 |
| FIGURE 21 JPSR SCREENSHOT – DEGREE AND DURATION OF HARM                                   | 20 |
| FIGURE 22 JPSR SCREENSHOT – RCA, SE AND AAAHC DOCUMENTATION FIELDS                        | 20 |
| FIGURE 23 JPSR SCREENSHOT – EVENT CLASSIFICATION                                          | 21 |
| FIGURE 24 JPSR SCREENSHOT – INVESTIGATION SECTION                                         | 23 |
| FIGURE 25 JPSR SCREENSHOT – ACTION PLAN, NO ACTIONS YET                                   | 24 |
| FIGURE 26 JPSR SCREENSHOT – ACTION PLAN, CREATING A NEW ACTION                            | 24 |
| FIGURE 27 JPSR SCREENSHOT – FEEDBACK AND CORRESPONDENCE                                   | 26 |
| FIGURE 28 JPSR SCREENSHOT –CONTRIBUTING FACTORS GROUP AND INDIVIDUAL CONTRIBUTING FACTORS | 26 |
| FIGURE 29 JPSR SCREENSHOT – LINKING EVENTS                                                | 27 |
| FIGURE 30 JPSR SCREENSHOT – LINKING EVENT DETAILS                                         | 27 |
| FIGURE 31 JPSR SCREENSHOT – PSM AND REVIEWER NOTEPADS                                     | 28 |
| FIGURE 32 JPSR SCREENSHOT – APPROVING AN UNAPPROVED CONTACT                               | 28 |
| FIGURE 33 JPSR SCREENSHOT – CHECKING FOR MATCHING CONTACTS                                | 29 |
| FIGURE 34 JPSR SCREENSHOT – CHECKING FOR MATCHING CONTACTS                                | 30 |

# CHAPTER 1: OVERVIEW

The Department of Defense (DoD) Joint Patient Safety Reporting System (JPSR) is a Common Access Card (CAC) enabled, Commercial-off-the-Shelf (COTS), web-based application for the self-reporting of:

#### **Actual Events**

Patient Safety Events that reach the patient and may or may not cause harm.

#### **Near Misses**

Events that are caught before reaching the patient (i.e., DO NOT reach patient).

#### **Potential Events**

Unsafe conditions that increase the likelihood of a Patient Safety Event

Although JPSR access requires a CAC, reporting does not require application user log-in so all DoD staff are able to report events. JPSR is configured to collect two types of data:

#### **Structured Data**

Allows for the aggregation of actual event, near miss and potential event data, as well as trending and analysis at all levels within the enterprise. Structured Data encompasses important descriptors and known risk factors to permit the efficient analysis of events and identification of patterns.

#### **Narrative Data**

Provides greater detail about an individual event and more complete descriptions of event occurrences and investigations.<sup>1</sup>

JPSR is aligned with the Agency for Healthcare Research and Quality (AHRQ) Common Formats and uses a standardized taxonomy to promote consistent data collection and aggregation for trending and analysis.

Steps 1 - 5 in Figure 1 occur at the local facility level and contain patient identifiable information. This information is only viewable at the local level. After the record is finalized (Step 6), a de-identified, non-editable version of the event report

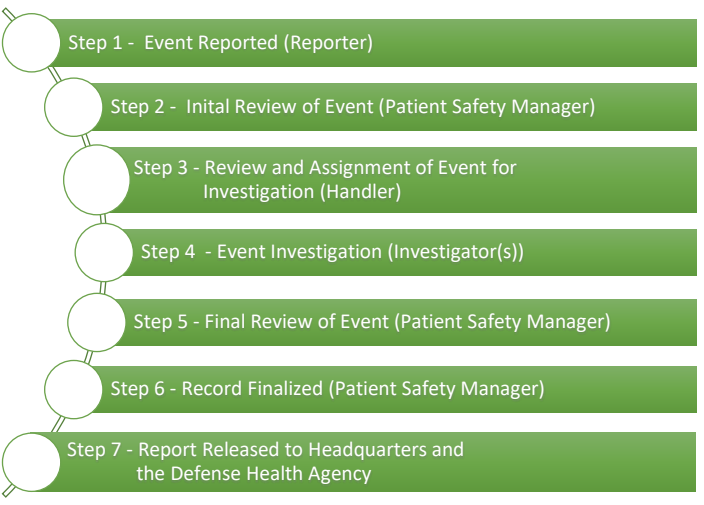

becomes viewable at the Service Region, Service Headquarters (HQ) and Figure 1 - Process Flow Defense Health Agency (DHA) Patient Safety Analysis Center (PSAC) levels.

PSR reporting requires the completion of two forms. The Reporting Form (or DIF1) is for the initial reporting of an actual, near miss or potential Patient Safety Event and is designed to be completed by

<sup>&</sup>lt;sup>1</sup> AHRQ Common Formats Users Guide Version 1.2, p. 1-2.

the person identifying the event. The Reporting Form (DIF1) collects basic information about the event and allows the Reporter the choice to remain anonymous (default) or to enter his/her information as s/he sees fit. Even though a CAC must be used to access the PSR system, details of the CAC user reporting the event are not retained by the application.

The Investigation Form (or DIF2) is for the subsequent review and investigation by the Patient Safety Manager (PSM) and other staff as assigned. It allows the PSM; to review the event, assign a degree and duration of harm associated with the event, determine the event type classification, assign the event for staff investigation and complete a final review of the event before it is made available to the Service HQ and DHA PSAC for review, aggregation, and reporting.

To access the Investigation Form (DIF2) the user must have defined JPSR access and privileges. The JPSR Program recommends the JPSR Icon be included on all desktops so that direct access is possible. After accepting the usual mandatory DoD Notice and Consent, the user is directed to Identity Authentication Services (iAS) page. The user must then authenticate by clicking on the bright green button labeled CAC/PIV etc.

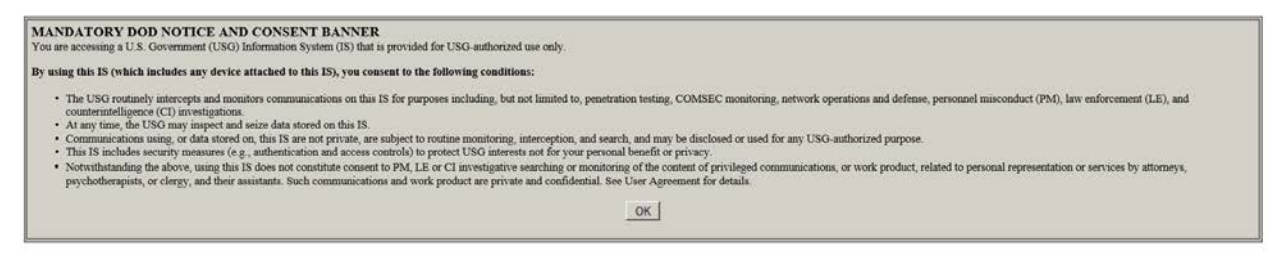

Figure 2 JPSR Screenshot – DoD Notice and Consent

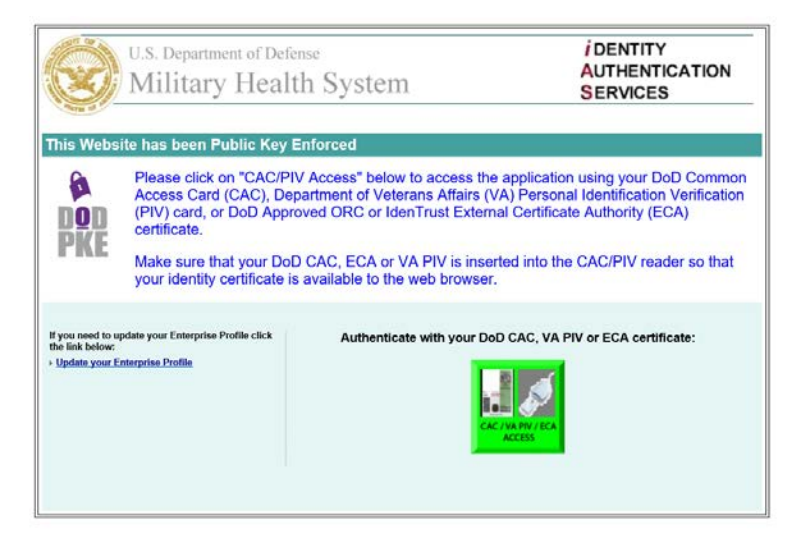

Figure 3: JPSR Screenshot – Identity Authentication Services

The user then selects the Department of Defense Seal to enter the DoD portion of the PSR application by clicking on the Seal. Both the DoD and the VHA use the JPSR Joint Patient Safety Reporting system so it is critical you log into the correct agency.

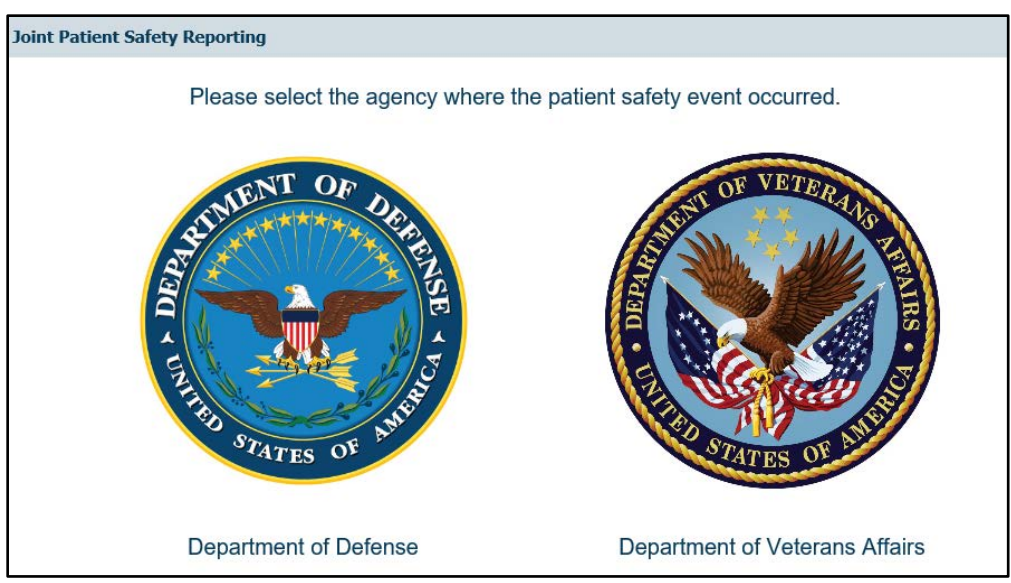

Figure 4 JPSR Screenshot – Landing Page for DoD and VA

The next two chapters describe in detail how to report an event by completing the Reporter Form (DIF1) and Investigations forms. Some important definitions and icons to keep in mind regarding the forms include:

| Icon             | Definition                                                                                                    |
|------------------|----------------------------------------------------------------------------------------------------|
| * Red Asterisk   | Mandatory field. All mandatory fields displayed must be completed before the DIF1 can be submitted or the DIF2 can be saved.                                                                                                    |
| * Black Asterisk | DoD Sentinel Event Type                                                                                                    |
| JPSR Help        | Can be accessed by clicking on the 'JPSR Help' hyperlink at the top<br>and bottom of each page. It provides in-depth information to<br>guide the User in the completion of the forms in JPSR.                                                                               |
|                  | <ul> <li>Allows the user to pull up a calendar to select a date.</li> <li>Clicking the &lt; or &gt; key changes the calendar by a month backward or forward.</li> <li>Clicking the &lt;&lt; or &gt;&gt; key changes the calendar by one year backward or forward</li> </ul> |
|                  | JPSR uses Greenwich Mean Time to keep time consistent across all time zones.                                                                                                    |
|                  | The down-arrow icon indicates there is a list of selections to choose from in order to populate the fields                                                                                                    |

|               | The multi-pick field allows for more than one option in a drop-<br>down field to be selected                                                                                                    |
|---------------|----------------------------------------------------------------------------------------------------|
| ×<br>*        | This open text field can support the entry of over 2,000 characters and offers spell check functionality                                                                                                    |
|               | Overdue event. This function is set by a business rule that states<br>the event is overdue by 14 days from the date the event was<br>submitted.                                                                                                    |
| ъ             | The spell-check function is accessible within some fields by<br>selecting the ABC checkmark icon below the field. The icon will<br>turn into a pencil and the user can then edit incorrectly spelled<br>words by clicking on them and selecting the proper spelling from a<br>list of choices that appears on the screen. Once edits have been<br>completed, the User should select the pencil icon, which will<br>revert back to the original ABC checkmark icon, and resume with<br>the next field. The spellchecker DOES NOT include a medical spell<br>checking capability. |
| 0             | Select this icon for help with completing an individual field.                                                                                                    |
| Clear Section | Allows the User to clear any data s/he has entered into a section<br>of the report. Note: This command clears all the information in<br>that section.                                                                                                    |
| Table         | e 1 – Icons and field types of JPSR                                                                                                    |

# CHAPTER 2: EVENT REPORTING

The Reporting (DiF1) Form is the initial form which provides basic information about the event. It consists of several fields some of which are mandatory. These fields define when and where the event occurred, as well as what the details of the event include. Fields are provided for the Reporter to identify him/herself if s/he so desires. The Reporting form (DIF1) also contains fields that are only displayed based on responses to other previous fields.

For example, if the Reporting chooses Yes in response to the following question, "Was this a medication event," several additional fields will appear to determine medication(s) involved in the event as well as the stage of the process in which the event occurred. The following fields similarly add additional pertinent questions when a response of Yes is selected:

Is this event related to the use of an electronic health record? Was a patient involved? Was this a medication event? Was equipment/materiel involved? Are there any documents to be attached to this record?

It should be noted that because the Reporting form (DIF1) defaults as anonymous, there is no way to save the form without fully completing and submitting it. JPSR will timeout ten (10) minutes of inactivity per the DoD Information Security Policy, so it is important that the Reporting has sufficient time to complete the Reporting form (DIF1) in one sitting.

# **Event Details**

#### When

The first three fields within the Event Details section describe the date and time when the event occurred (mandatory fields), as well as the date the event was discovered:

#### **Event date**

Entered in mm/dd/yyyy format, or via the calendar icon

#### **Event time**

Entered in local 24 hour time in hh:mm format

# Event details This section asks you to detail When, Where and What happened. \* Event date (MM/dd/yyyy) @ \* Event time (hhimm) (24 hour local time) Discovery Date @ (mm/dd/yyyy)

Figure 5 JPSR Screenshot – Event Details, When

#### **Discovery date**

Entered in mm/dd/yyyy format, or via the calendar icon

<sup>2</sup> DoD Information Security Program: Overview, Classification, and Declassification. 5200.01, Volume 1. 24 February 2012.

#### Where

The next seven (7) mandatory fields describe the demographics of the event occurrence. These fields, with the exception of Location Type, are structured Service- and facility-specific data fields. When the Reporting selects the MTF, the Parent MTF, Service Region, and Service Affiliation auto-populate.

The Department/Division/Directorate, and Clinic/Service fields do not auto-populate and must be completed by the Reporting. Location Type is a generic field most useful for aggregation at levels above the facility level. When

| * MTF                                                                                          |  |
|------------------------------------------------------------------------------------------------|--|
| ★ Parent MTF                                                                                   |  |
| * Service Region                                                                               |  |
| ★ Service Affiliation<br>Please select the Service where the<br>event occurred                 |  |
| * Department/Division/Directorate                                                              |  |
| * Clinic/Service                                                                               |  |
| <ul> <li>Location Type</li> <li>Please select the location where the event occurred</li> </ul> |  |

Figure 6 JPSR Screenshot - Event Details, Where

completing MTF, Department/Division/Directorate and Location Type it is helpful and quicker if the Reporting types a fragment of the appropriate name as it will make the search much quicker.

#### What

This section of fields contains free text fields. Three (3) of these fields are mandatory.

**DO NOT include any names or identifying information in any of the fields described below.** If names or identifying information are included in these fields *it will be viewable* at the headquarters and PSAC levels.

#### **Event Description**

This mandatory field allows the Reporting to describe the event and is the most important field on the Reporting Form. It should be complete enough so that the PSM and any investigator(s) have a complete understanding of what happened. It should include *ONLY FACTS* and not opinions.

#### Number of Times Occurred

This mandatory field provides the Reporting with a quick way to enter

| <ul> <li>Event description @</li> <li>Enter facts, not opinions. Do NOT enter names<br/>of people or other identifying information.</li> </ul> | \$ | 4   |
|----------------------------------------------------------------------------------------------------|----|-----|
| ★ Number of times occurred<br>This is a numeric field to record the frequency of this<br>event - for most occurrences this will be 1           |    |     |
| ★ Immediate action taken<br>What actions were taken to prevent patient harm or<br>lessen the impact?                                           | \$ | K.  |
| What do you think caused the event?                                                                                                    |    | A N |
| Reporter's Recommendations<br>What would prevent this type of event from occurring<br>in the future?                                           | *  | ×   |

Figure 7 JPSR Screenshot – Event Details, What

multiple near-miss events that occur frequently in areas like pharmacy, laboratory, and radiology without having to enter multiple, individual event reports. Once the PSM reviews the event and determines the number entered is accurate and reasonable, the PSM should copy the event the number of times denoted and edit the *Number of Times Occurred* field for each report back to 1. This provides a complete accounting of the total number of events, types of events, contributing factors and events occurring in a particular location as JPSR reporting only counts fields and totals

from individual event reports, not the Number of Times Occurred fields.

#### Immediate Action Taken

This mandatory field allows the Reporter to document actions taken to prevent or lessen patient harm.

#### What do you think caused the Event

This free text field allows the Reporter to provide his/her opinion on the cause of the event. This is not a mandatory field for the Reporter.

#### **Reporter's Recommendations**

This free text field allows the Reporter to provide his/her opinion on what could prevent this type of event in the future. This is not a mandatory field for the Reporter.

Because of the scope and impact of the MHS' implementation of its new electronic health record, two additional fields have been added to identify events potentially linked to the implementation of Genesis and other legacy systems such as AHLTA, CHCS, and others. If the reporter answers Yes to the question "Is the event related to the use of an electronic health record?" a secondary mandatory field to identify the system with which the event is potentially linked opens and displays a drop-down selection.

![](_page_10_Picture_8.jpeg)

![](_page_10_Figure_9.jpeg)

# Patient

#### Patient Status (Is the patient an inpatient or outpatient )

This is a mandatory question. The Reporter should select whether the patient's status is Inpatient, Outpatient or N/A (for example, the person is in the facility or on the grounds, but not present as a patient). This is not a mandatory field for the Reporter.

#### Was the provider notified

This is a Yes or No question depending on whether the provider was notified of the event. This field is not mandatory. If the Reporter selects Yes, the reporter must then include the following in the Provider Information free text field:

Provider Last Name

**Provider First Name** 

E-mail and Telephone

Other pertinent notes

#### Was the patient in transit

This is a mandatory Yes or No question. A response of Yes should be selected if the patient event occurs during any kind of transport within or between facilities.

A drop-down list of types of transit can then be selected.

# Required Information

Answering Yes or marking the checkbox will open additional sections on the form.

#### Was a patient involved

This is a mandatory field Selecting Yes will trigger a drop-down series of questions pertinent to information regarding the patient involved.

#### Is this a medical or dental event

This mandatory field allows the Reporter to document whether the event was medical or dental.

| Was a patient involved?                                                                                                    |     |          |  |
|----------------------------------------------------------------------------------------------------|-----|----------|--|
| Is this a medical or dental event?                                                                                                    |     |          |  |
| Was this a medication event?                                                                                                    |     |          |  |
| Was equipment/materiel involved?                                                                                                    |     |          |  |
| Staff type initiating the report?                                                                                                    |     | <u>×</u> |  |
| Are there other people with information on this event?                                                                                                    | Yes |          |  |
| Other People with Information<br>Enter information about other phoope with information on the<br>event, including mane, role, phoope number, e-mail address,<br>and any notes related to information obtained from the<br>contact. |     |          |  |

Figure 9 JPSR Screenshot – Required Information

#### Was this a medication event

This mandatory field allows the Reporter to document whether the event is a medication event. Selecting Yes will trigger a drop-down series of questions pertinent to medication events.

#### Was equipment/material involved

This is a mandatory field. Selecting Yes will trigger a drop-down series of questions pertinent to details about the equipment and/or material involved.

#### Staff type initiating the report

This is a mandatory field that documents the role of the person submitting the report. This field provides multiple roles and fulfills the requirement for the Accreditation Council for Graduate Medical Education tracking for staff and resident patient safety reporting. It also provides a means to look at trends in reporting.

#### Are there other people with information on this event?

If Yes is selected the field *Other People with Information* should be filled out to identify people with information concerning the event.

#### **Other People with Information**

If Yes is selected in the field *Are there other people with information on this event* the Reporter must add the following information:

Last Name - This is a mandatory, self-explanatory free text field

First Name – This is a mandatory, self-explanatory free text field

**Work area** – This is a free text optional field that allows the Reporter to enter the work area in which the individual with knowledge of the event works.

**Telephone** – This is an optional field for the Reporter to include the phone number of the individual with knowledge of the event.

**E-mail** – This is an optional field for the Reporter to include the e-mail of the individual with knowledge of the event.

Multiple people with knowledge of the event must be included in the same free text box if necessary.

#### Are there any documents to be attached to this record?

Allows the Reporter to add pertinent documents to the report by clicking on the checkbox. This opens a New Document section. **Only PDF files are allowed by business rule**. The maximum allowable size limit is 10MB. **Do NOT** attach any executable files. Attached files are only visible at the MTF level. Checking the box will trigger a Document section with pertinent instructions on how to add a document to the record.

# **Triggered Sections**

#### Patient Involved Details

This section is triggered if the question Was a patient involved is set to Yes

#### Last Name

This is a mandatory free text field. Enter the patient's last name.

#### First Name

This is a mandatory free text field. Enter the patient's first name

#### Gender

This is an optional field with choices *Male, Female* and *Unknown* for circumstances where the gender of the patient is unknown.

| ★ Last Name                                                                                                    |        |
|----------------------------------------------------------------------------------------------------|--------|
| ★ First Name                                                                                                    |        |
| Gender                                                                                                    | ×      |
| * Date of birth (MK/dd/ywy)<br>The Age (years) field below will<br>calculate after you save this event.<br>For patients under 1 year of age, the<br>Age (years) will be 0. |        |
| Age (years)                                                                                                    |        |
| ★ Status                                                                                                    |        |
| Notes                                                                                                    | ~<br>~ |

Figure 10 JPSR Screenshot -Details

#### Date of Birth

This is a mandatory date field that can be entered in mm/dd/yyyy format or via the use of the calendar icon. Completion of this field automatically calculates the AGE of patient field for all patients one year of age or older. For patient less than one year, it will display a zero (0).

#### Status

This field is an optional drop-down field.

#### Notes

This is an optional free text field that can support over 2000 characters. All Notes are visible only within the facility. They are not visible to Regional, HQ or enterprise-level users.

#### Add Another Button

Selecting the Add Another opens up an additional Patient Involved section to add an additional patient(s) to the report if required.

#### Medication

This section is triggered if the question Was this a medication event is set to Yes. Due to the numbers of individual medications involved in medication events, much of the aggregation of medication events is done utilizing the therapeutic class of drugs.

#### Stage of process

This is a mandatory field that documents wherein the process (from purchasing through administering the medication), the medication event occurred.

#### Search for drug involved

This is the most important field in the medication section. This should be used to enter the drug involved as it automatically and correctly completes the majority of the medication fields for the user.

| Medication                                                                                                    |        |
|----------------------------------------------------------------------------------------------------|--------|
| * Stage of process                                                                                                    | •      |
| Search for drug involved<br>Use this field FIRST to search for the drug. Enter<br>a minimum of FOUR characters of the generic or<br>brand name, then click Search. Choose a drug to<br>autopopulate the fields below. | Search |
| <ul> <li>★ Generic name of drug involved</li></ul>                                                                                                    | •      |
| Brand name of drug involved 🚱                                                                                                    | •      |
| Manufacturer of drug involved 🚱                                                                                                    | •      |
| Class of drug involved 🚱                                                                                                    | -      |
| Type of drug involved 🚱                                                                                                    | •      |
| - Form                                                                                                    | •      |
| - Dose and Strength                                                                                                    |        |
| - Route                                                                                                    | •      |
| Is drug involved a controlled drug?                                                                                                    | *      |
| NDC and lot number of drug involved                                                                                                    |        |

#### Steps to search:

- Figure 11 JPSR Screenshot Drug Section Details
- 1. Enter a minimum of four (4) characters of either the generic or brand/trade name of a drug
- 2. Click the Search button
- 3. A pop up will appear with available options
- Click the Choose button to select the appropriate medication.

|    |                     |                                  |                             | -                  |      |                                                                |
|----|---------------------|----------------------------------|-----------------------------|--------------------|------|----------------------------------------------------------------|
| Ma | Matching Medication |                                  |                             |                    |      |                                                                |
|    |                     | Generic name                     | Brand                       | Manufacturer       | Туре | Class                                                          |
|    | Choose              | capsaicin-menthol                | Aleveer                     | PHARMACEUTICS<br>C | Rx   | Dermatological - Irritants-Counter-Irritants                   |
| (  | Choose              | naproxen sod-<br>pseudoephedrine | Aleve Cold & Sinus          | BAYER INC.         | отс  | Respiratory Combinations                                       |
| (  | Choose              | naproxen sod-<br>pseudoephedrine | Aleve Sinus & Headache      | BAYER INC.         | отс  | Respiratory Combinations                                       |
|    | Choose              | naproxen sod-<br>pseudoephedrine | Aleve-D Sinus & Cold        | BAYER INC.         | отс  | Respiratory Combinations                                       |
| (  | Choose              | naproxen sod-<br>pseudoephedrine | Aleve-D Sinus &<br>Headache | BAYER INC.         | отс  | Respiratory Combinations                                       |
| (  | Choose              | naproxen sodium                  | Aleve                       | BAYER INC.         | отс  | Analgesic, Anti-inflammatory or Antipyretic - Non-<br>Narcotic |

Figure 12 JPSR Screenshot - Medication Search Popup

Selecting a medication through search will automatically fill out the

generic name, brand name, manufacturer, therapeutic class and type of drug, whether it is a prescription drug or over-the-counter drug, and whether it is a controlled substance. Since it is a search field, it technically cannot be a mandatory field. If search is not used the Reporter must manually complete the Generic name of drug involved field

#### Generic name of drug involved

This is a mandatory field that must be completed if the search field is not utilized. *To avoid error, use the Search for drug involved functionality.* This is a free text field and is subject to error if completed manually.

#### Form

This is an optional drop-down list. It is not completed automatically by the Search for Drug Involved function.

#### **Dose and Strength**

This is an optional free text field. It is not automatically completed by the Search function

#### Route

This is an optional drop-down list. It is not automatically completed by the Search function.

#### NDC and Lot Number

This is a free text field the Reporter can use to record the specific National Drug Code and lot number if desired. It is not mandatory.

The Reporter can use the Add Another button on the lower left-hand side of the section to add additional medications as necessary.

#### Equipment/Materiel Details

This section is triggered if the question Was equipment/material involved is set to Yes. This section allows the Reporter to enter in information related to any equipment that may have been involved in the event.

#### Produ

| Product type                    | Equipment/Materiel details |                                                |  |  |
|---------------------------------|----------------------------|------------------------------------------------|--|--|
| This is a mandatory dron-       | * Product type             |                                                |  |  |
| down field allowing the         | * Description of problem   |                                                |  |  |
| Reporter to identify the        | * Brand name               |                                                |  |  |
| type of                         | * Current location         |                                                |  |  |
| equipment/materiel<br>involved. | Serial number              |                                                |  |  |
|                                 | Figure                     | 13 JPSR Screenshot – Equipment/Material Detail |  |  |

#### **Description of the**

#### problem

This is a mandatory free text field that allows the Reporter to provide a description of the issue.

#### **Brand name**

This is a mandatory free text field for the Reporter to identify the brand name of the equipment/materiel.

#### **Current Location**

This is a mandatory free text field for the Reporter to enter the location of the piece of equipment/ materiel involved in the event.

#### Serial Number

This is an optional field where the Reporter can enter the Serial number if available.

#### **Attached Document Details**

This section is triggered if the question Are there any documents to be attached to this record is checked. This section allows the Reporter to upload documents to be attached to the record. Attached files are only visible at the MTF level.

#### Steps to Attach a document:

Step 1: Select the type of document that you want to attach from the *Link as*Step 2: Add a *Description*Step 3: Click the *Browse...* button to locate the file

Only PDF file extensions are permitted. The maximum allowable size for attachments is 10MB. **DO NOT ATTACH EXECUTABLE FILES.** 

#### Link as

This is a mandatory field that has only one choice: Portable Document Format (PDF).

#### Description

This is a mandatory free text field for the Reporter to include a short description of the document that has been added.

| Documents                                                                                                    |                                                                 |        |
|----------------------------------------------------------------------------------------------------|-----------------------------------------------------------------|--------|
| Step 1 - Select the type of document the<br>Step 2 - Add a <i>Description</i><br>Step 3 - Click the <i>Browse</i> button to le | at you want to attach from the <i>Link as</i><br>ocate the file |        |
| Only PDF file extensions are permitted.                                                                                        | The maximum allowable size for attachments is 10MB.             |        |
| DO NOT ATTACH EXECUTABLE FILE                                                                                                  | S.                                                              |        |
| New Document                                                                                                    |                                                                 |        |
| ★ Link as                                                                                                    | •                                                               |        |
| * Description                                                                                                    |                                                                 |        |
| * Attach this file                                                                                                    |                                                                 | Browse |
| Add Another                                                                                                    |                                                                 |        |

Figure 14 JPSR Screenshot - Documents

#### Attach this file

To attach a document, the Reporter should

select the Browse button to the right of the field to find the file in the application to attach a document to the event report.

# **Details of Person Reporting Event**

This is not a mandatory section. It is encouraged

#### **Reporter's Last Name**

This is NOT a mandatory field. As with all other name fields in the sections above, this is a free text field where the Reporter may choose to disclose his/her last name.

#### **Reporter's First Name**

This is NOT a mandatory field, but is a free text optional field where the Reporter may choose to disclose his/her first name.

#### Status

This is an optional structured text drop-down list for the to choose to disclose his/her category.

#### **Status detail**

This is an optional structured text drop-down list to allow the Report to choose to disclose his/her role.

#### E-mail

This is an optional free text field to allow the Reporter to disclose his/her DoD e-mail address. This

| Details of person reporting the event.                                                                              |                                     |                                                      |  |
|----------------------------------------------------------------------------------------------------|-------------------------------------|------------------------------------------------------|--|
| Reporter                                                                                                    |                                     |                                                      |  |
| Last Name                                                                                                    |                                     |                                                      |  |
| First Name                                                                                                    |                                     |                                                      |  |
| Status                                                                                                    |                                     | •                                                    |  |
| Status detail                                                                                                    |                                     | *                                                    |  |
| Email<br>If you wish to receive an e-mail confirmation please<br>enter your work <i>(.mil)</i> e-mail address here. |                                     |                                                      |  |
| Telephone                                                                                                    |                                     |                                                      |  |
| DO NOT PRINT! All information is subject to the Privacy                                                             | Act of 1974, 5 USC 552 and 10 USC 1 | 102. This is a protected quality assurance document. |  |
|                                                                                                    |                                     | Submit Cancel                                        |  |
|                                                                                                    |                                     |                                                      |  |
| DatixWeb 11.2.4.2 ©Datix Ltd 2014                                                                                   |                                     | PSR Help                                             |  |
| Figure 15 JPSR Screenshot – Reporter's Information                                                                  |                                     |                                                      |  |

will allow the Reporter to receive a confirmation e-mail once the DIF1 is submitted.

#### **Telephone number**

This is an optional free text field to allow the Reporter to include his/her telephone number. This field will allow the PSM or the investigator(s) to contact the Reporter in the future if additional detail is needed.

#### Submitting the Record

At this point, the Reporter should review his/her input into the report. The Reporting form (DIF1) is a singular dynamic form. Since DoD has chosen to allow anonymous reporting, there is no option as a reporter to save and come back to the report later. The Reporter must complete and submit the report in one sitting. If the ability to complete the form is an issue it is suggested that the Reporter provide a comprehensive Event Description which will allow the PSM/Handler/Investigator(s) to complete the report more fully during the investigation. The Reporter can then select the **Submit** button to submit the entire report.

# CHAPTER 3: Investigating Events

The Investigation form (DIF2) is used for the review and investigation of Patient Safety Events in JPSR. The Investigator form (DIF2) requires the User to have access and log-in credentials. This level of access is reserved for those individuals who will be reviewing, investigating, editing, changing, approving and finalizing events.

Levels of access within these activities are dependent on the User's assigned role. All actions taken on the Investigator form (DIF2) are audited by the system and are attributed to the User adding information or editing information. In other words, on the DIF2 there is a complete audit log (i.e., trail) of actions.

![](_page_17_Figure_4.jpeg)

```
Figure 16 JPSR Workflow Following Event Submission
```

These actions can be viewed via the "Audit Trail" functionality.

Note: Investigation Form (DIF2) actions are not anonymous. Unlike the Reporting Form (DIF1), the Investigator form (DIF2) information can be saved incrementally at any time by the User, who also has the ability to enter Patient Safety Events from the logged-in functionality; however, it will not be reported anonymously. To report anonymously, the User would need to log out first.

The Event Reporting landing page provides a snapshot-at-a-glance of his/her number of events s/he has in the various Status including those events that are overdue (>14 days from the reported date). The status displayed on the Homepage is dependent on the User's access level.

| My Dashboard   Actions   Contacts   Admin   Logout                                                                                                    |                                       |               |               |  |  |  |
|----------------------------------------------------------------------------------------------------|---------------------------------------|---------------|---------------|--|--|--|
| Event Reporting 🗸                                                                                                    |                                       |               |               |  |  |  |
| Event Reporting                                                                                                    |                                       |               |               |  |  |  |
| Options                                                                                                    | Status                                |               |               |  |  |  |
| Add a new event                                                                                                    | Events awaiting review                | 25335 records | 25335 Overdue |  |  |  |
| Standard Report                                                                                                    | Events still being reviewed           | 297 records   | 297 Overdue   |  |  |  |
| Vew search                                                                                                    | Events awaiting final approval status | 31 records    | 31 Overdue    |  |  |  |
| Saved queries                                                                                                    | Events with final approval status     | 10423 records | 0 Overdue     |  |  |  |
|                                                                                                    | ■ Rejected events                     | 11 records    | 0 Overdue     |  |  |  |
| DatixWeb 11.2.4.2 ©Datix Ltd 2014 PSR Help<br>For Official Use Only. All information is subject to the Privacy Act of 1974, 5 USC 552 and 10 USC 1102 |                                       |               |               |  |  |  |

Figure 17 JPSR Screenshot – Logged-in Homepage

By selecting a particular Status, a listing of the events within that Status is displayed. The PSM can then sort the events within the Stage by clicking on the headings (i.e., JPSR#, ID#, Event Date, Reported Date or Event Type) to sort the events as desired. Clicking on an event will open the Investigation Form (DIF2).

| Events with status:<br>25315 records found. Displa      | Events awaiting<br>aying 1-20. | review |            |               |                              |                        |
|---------------------------------------------------------|--------------------------------|--------|------------|---------------|------------------------------|------------------------|
| + Add a new event<br>+ Copy                             | Query: Choose                  |        | •          |               |                              |                        |
| 🖾 Standard Report                                       |                                |        |            |               | 123456789                    | 10 11 >>               |
| <ul> <li>Design a report</li> <li>New search</li> </ul> | PSR #                          | ID     | Event date | Reported date | Event type                   | Event Description      |
| Saved queries<br>Show staff responsibilities            | PSR-10910                      | 53112  | 01/13/2015 | 01/13/2015    | Care<br>Management<br>Events | Datena Test 01/13/2015 |
|                                                         | PSR-10909                      | 53111  | 01/13/2015 | 01/13/2015    | Care<br>Management<br>Events | Test Datena 01/13/2015 |

Figure 19 JPSR Screenshot – Desktop Header Events within a Particular Status

The Investigation Form (DIF2) contains very important information on the details of the event such as Degree of Harm, Duration of Harm, Event Type, Event Subtype, Event Detail as well as Contributing Factors, all of which are extremely important in trending and analyzing aggregated data at the MTF, Service HQ and enterprise levels. *It is important that thought is given when completing these fields as they provide the basis for identifying the trends*. From this action, initiatives can then be developed and measured.

On the left-hand side of the Investigation Form (DIF2) is a menu that contains the sections of the report as well as Menu, Save and Cancel buttons. This menu can be used to quickly move to specific sections of the form rather than scrolling through every section. It also has printing capabilities. *However: by business rule, printing is discouraged to prevent the filing of reports in multiple areas within the MTF.* 

This menu also contains two other sections of importance.

#### Show DIF1 Values

This section displays the original information entered by the Reporter. This is useful if a Reviewer or PSM wishes to see what was originally reported prior to additions that have been made during investigation of the event.

#### Audit Trail

This section displays the current status (or values) within the report, along with all editing and editing attributes with the date and time of all entries that have been changed.

In addition, this menu also allows the PSM, Handler, and Investigator to add a new event, copy an existing event, run a standard report, design a report, run a new search, pull-up saved queries and other functionalities as his/her individual role allows.

This chapter will cover those functions not addressed in previous chapters. See *Figure 14* for an overview of the JPSR Workflow following event submission.

![](_page_18_Picture_13.jpeg)

Figure 18 JPSR Screenshot - Navigation Pane

# **Rejecting Events**

Rejecting events in the DoD process flow only takes place subsequent to the PSM's initial review of Events Awaiting Review. If rejected by the PSM, the event remains in the system with a status of Rejected Event. Rejected events are only visible to the PSM at the facility level.

# Name and Reference

Name

This mandatory free text field should default to the name of the patient involved if one has been entered on the DIF1. If no name has been entered on the DIF1, a name must be entered at this time. It is recommended that some type of standard be used for the naming convention for events not

| Name and reference                                                                                                    |                                                                       |          |  |
|----------------------------------------------------------------------------------------------------|-----------------------------------------------------------------------|----------|--|
| The Name is used as a label for the Event record. It is derived from the name of the patient involved: LASTNAME FIRSTNAME. |                                                                       |          |  |
| If there is no patient, then the PSM will enter a                                                                          | If there is no patient, then the PSM will enter a name for the event. |          |  |
| * Name                                                                                                    |                                                                       |          |  |
| DATIX ID                                                                                                    | 53110                                                                 |          |  |
| Current approval status                                                                                                    | Events awaiting review                                                |          |  |
| * Approval status after save                                                                                               | Events awaiting review                                                | <b>*</b> |  |
| PSR number                                                                                                    | PSR-10908                                                             |          |  |
| Reported date (MM/dd/yyyy)                                                                                                 | 01/13/2015                                                            |          |  |
| Opened date (MM/dd/yyyy)                                                                                                   | 01/13/2015                                                            |          |  |
| Handler                                                                                                    |                                                                       | •        |  |

Figure 20 JPSR Screenshot – Name and Reference

associated with specific patients so

that they can be used for aggregation at the local level. This field is NOT visible outside the facility level.

#### DATIX ID

This is a system-generated number unique to the individual event. A new DATIX ID is generated for any copies made of the event.

#### **Current approval status**

This reflects the status at the present point in time within the JPSR workflow that the event is at the time it is being viewed.

#### Approval status after save

This is a mandatory drop-down list that is selected by the PDM/Handler or Investigator to change the status in the workflow the event will reflect once the event is saved.

#### **PSR Number**

This is a system-generated number assigned to the event. This number will remain with the original event and any subsequent copies made of the event.

#### Handler

This is an optional drop-down list of people in facility who have JPSR log-in access and who can, therefore, be assigned to manage the event. Only these individuals can be chosen to handle/manage the investigation of the event. As this is an optional field, please note assigning a Handler is recommended but not mandatory.

# Location

#### **Patient Status**

This field becomes a mandatory field for the User to complete during initial review if it was not completed by the Reporter.

# Details

The Details section of the Investigations Form (DIF2) contains two critical fields in the reporting of Patient Safety Events dealing with Degree of Harm and Duration of Harm. Each of these must be completed by the User during initial review and can be edited as more information is obtained during the investigation. These fields are based on the AHRQ Common Formats, a standardized reporting system for Patient Safety Organization reporting.

| ★ Degree of harm ⑧ | Ŧ |  |
|--------------------|---|--|
| * Duration of harm | • |  |
|                    |   |  |

Figure 21 JPSR Screenshot – Degree and Duration of Harm [CRITICAL FIELDS]

#### **Degree of Harm**

This is a mandatory structured text drop-down list ranging from Unsafe Condition to Death for the User to select the assessment of the expected degree of harm to result once attempts to reduce the harm have been completed (e.g., resuscitation).

#### **Duration of Harm**

This is a mandatory structured text drop-down list for the User to select an assessment of the expected duration of the harm. Temporary Harm should not be used for any harm condition when the patient is not expected to return to baseline. This field also contains choices for Unknown if the duration is initially not known or is not applicable for events classified of a severity of no harm or less.

| Root cause analysis?               | Yes | - |
|------------------------------------|-----|---|
| RCA Reference Number               |     |   |
| Sentinel Event?                    | Yes |   |
| Sentinel Event Number              |     |   |
| Date The Joint Commission notified |     |   |

Figure 22 JPSR Screenshot – RCA, SE and AAAHC Documentation Fields [Important for Cross Reference]

#### **Root cause analysis**

This is an optional Yes or No field where the User can indicate whether an RCA was Warranted or Completed. If the question is answered Yes, a field opens for the PSM to enter the RCA reference number:

#### **RCA Reference Number**

This is an optional free text field for the User to enter the RCA reference number. This field should be used so that events generating the need for an RCA can be cross-referenced to the JPSR report and number.

#### **Sentinel Event**

This is an optional Yes or No field for the User to indicate whether the event was a sentinel event as defined by DoD Health Affairs. If answered Yes, two additional fields are displayed.

#### Sentinel Event Number

This is an optional field; however, it is highly recommended to be used so that Sentinel Events and RCAs associated with the event can be cross-referenced with the JPSR Report and Number

#### **Date TJC Notified**

This is an optional date field to enter the date The Joint Commission (TJC) was notified if TJC mandated the event be reported. It may or may not be necessary to complete this field depending on whether a TJC event or other policy mandated Sentinel Event has occurred.

### **Event Classification**

The Event Classification section of the Investigation Form (DIF2) includes three additional critical mandatory fields: (1) Event Type, (2) Event Subtype, and (3) Event Detail. These fields are loosely based on AHRQ Common Formats, but also contain all events deemed Sentinel Events by the TJC, as well as all National Quality Forum (NQF) Serious Reportable Events. These definitions are considered Sentinel Events by DoD Health Affairs and are based on what the patient experienced. Additional Event Subtypes and Event Details have been included to more completely classify events which are not classified by TJC or NQF as Serious Reportable Events and TJC defined Sentinel Events. A complete hierarchical listing of all choices is attached in the appendix to this guide.

Event Classification

#### **Event Type**

This is a mandatory structured text drop-down list consisting of six (6) choices. The event type chosen determines the choices for Event Subtype and Event Detail.

#### **Care Management Events**

Major category of clinical events other than surgically related events

| * Event Type                         | • |
|--------------------------------------|---|
| * Event Sub-Type<br>Associated with: |   |
| * Event Detail                       | • |
| Result/Outcome                       |   |
|                                      |   |

Figure 23 JPSR Screenshot – Event Classification [CRITICAL FIELD]

#### **Environmental Events**

Burns, shocks, gas delivery, restraints or bedrails

#### **Patient Protection Events**

Elopement, discharge to unauthorized persons, suicide, attempted suicide

#### **Potential Criminal Events**

Assaults, abduction, impersonation of medical personnel,

#### **Product or Device Events**

Deals with defects in products (including medication defects) or devices or intravascular air embolism

#### **Radiologic Events**

Radiological related events

#### Surgical, Invasive Procedure or Anesthesia Events

Wrong site, wrong patient, retained foreign object, anesthesia events

#### Event Sub-type

This is a mandatory structured text drop-down list that provides additional specificity to the event type selected above

#### **Event Detail**

This is a mandatory structured text drop-down list that provides detailed specificity on the event type.

#### **Result/Outcome**

This is an optional structured text drop-down list used to identify the outcome of an event.

### Investigation

The Investigation section allows the investigators to document their process and findings.

#### Investigators

Only staff with a JPSR log-in may be chosen to be an Investigator. The second box allows the User to identify Investigators. The Handler or PSM uses the second box in in the screenshot above to select the investigator(s) by clicking the dropdown arrow or typing a fragment of the desired investigator's name. The Handler or PSM then selects the investigator by double clicking on the name. The selected investigator will then display in the top box. Additional investigators can be selected in the same manner. The first box identifies the people assigned to investigate the event and allows previously-identified Investigators to be deleted. Again, only staff with JPSR log-ins may be added.

#### Date investigation started

This is an optional field for the date when the investigation began in mm/dd/yyyy format or via the use of the calendar icon.

#### **PSM instructions to investigators**

This is an optional free text box that allows the User to outline instructions to the Investigators. It can support over 2000 characters.

#### Actions taken

This is an optional free text field for the Investigators to document their actions taken to reduce the likelihood of the same event type taking place again. This field supports over 2000 characters.

#### Date investigation completed

This is an optional date field to document the date the investigation was completed in mm/dd/yyyy format or via the use of the calendar icon.

#### Outcome of the investigation

This is an optional structured text drop-down list that allows the Investigator(s) to identify the outcome of the investigation.

#### **Further inquiry**

This is an optional structured text drop-down list that allows the Investigator to document whether any additional review post-investigation is needed, or whether a Quality review, Standard of Care Review or Other Review is/should be required.

#### Lessons learned

This is an optional free text field that allows the Investigator to document any 'lessons learned' that resulted from the event investigation. This field can support over 2000 characters.

#### **Risk Assessment Matrix**

JPSR uses the Probability/Severity matrix used by the Veterans Health Administration. Use of this matrix is optional but does allow the Investigator to assess the likelihood and potential consequences of the error happening again, including its potential future impact. The User selects the categories s/he believes most accurately denote the probability and severity, and the system assigns a "Risk Assessment Grade" of High, Significant and Low. This matrix can be quite useful as aggregation is possible using the matrix fields for trending and analysis reporting at the local, Service HQ, and enterprise levels.

![](_page_23_Figure_9.jpeg)

Figure 24 JPSR Screenshot – Investigation Section

# Action Plan

The Action Plan section is an optional section that allows the PSM, Handler or Investigators to develop and document a Plan of Action for the event, including efforts made to preclude the same types of event from reoccurring. To open a new Action Plan, the User selects the Create a new action at the bottom of the Action Plan section. It will then display once a new Action Plan is initiated. Although the Action Plan is optional, once an Action is created, there are two required fields.

| Action Plan                                                                                                    |  |  |  |
|----------------------------------------------------------------------------------------------------|--|--|--|
| Use the Create a new action link below to structure an Action Plan for this event.                                                                                |  |  |  |
| An Action Plan can be used to help structure the investigation or to implement corrective measures to try and prevent this type of event occurring in the future. |  |  |  |
| No actions.                                                                                                    |  |  |  |
| Create a new action                                                                                                    |  |  |  |
| Figure 25 JPSR Screenshot – Action Plan, No Actions yet                                                                                                    |  |  |  |

| Action Details                    |                      |
|-----------------------------------|----------------------|
| Action ID                         |                      |
| Priority                          | *                    |
| Туре                              | •                    |
| ★ Description                     |                      |
| Start date (MM/dd/yyyy)           |                      |
| Due date (MM/dd/yyyy)             |                      |
| Assigned by ('From')              |                      |
| ★ Responsibility ('To')           | •                    |
| Details / Instructions            | ×<br>×               |
| Resource requirements             | ×<br>*               |
| Reporting/Monitoring requirements | A                    |
| Progress                          | A<br>75              |
| Completed date (MM/dd/yyyy)       |                      |
| Completed by                      |                      |
| Record                            |                      |
| Linked record ID                  | 53110                |
|                                   | Submit action Cancel |

Figure 26 JPSR Screenshot – Action Plan, Creating a new Action

#### Action ID

This is a system-generated ID number.

#### Priority

This is an optional structured text drop-down list that documents the priority of the Action Plan.

#### Туре

This is an optional structured text drop-down list identifying Action type.

#### Description

This is a mandatory free text description of the Action taken.

#### Start date

This is an optional date field to document the date the Action Plan was started in mm/dd/yyyy format or via the use of the calendar icon.

#### Due date

This is an optional date field to document the date the Action Plan must be completed by in mm/dd/yyyy format or via the use of the calendar icon.

#### Assigned by

This is a system-generated field listing the Assigning Official

#### Responsibility

This is the Action Officer who is responsible for the completion of the Action Plan. It is a mandatory field with choices of those staff members who have JPSR log-in privileges.

#### **Details/instructions**

This is an optional free text field for the User to include detailed instructions for completing the Action Plan. It can support over 2000 characters.

#### Resource requirements

This is a field to determine resources required to conduct the Action Plan as well as the Action outlined in the Action Plan. It is an optional field supporting over 2000 characters.

#### **Reporting/monitoring requirements**

This is an optional free text field outlining the reporting and monitoring required, including any milestones, for completion and/or implementation of the Action Plan. It can support over 2000 characters.

#### Progress

This is an optional free text field that identifies the progress in completing the Action Plan and Action. It supports over 2000 characters.

#### **Completed date**

This is a non-mandatory date field to document the date the Action Plan has been completed in mm/dd/yyyy format or via the use of the calendar icon.

#### Completed by

This is a structured text drop-down list pre-populated with those individuals' names within the User's facility with JPSR log-ins privileges.

#### Record

This is the system-generated record number

#### Linked record ID

This references the DATIX ID number of the event for which the Action was undertaken.

# Feedback and General E-mail Correspondence

This section allows the User to send messages to linked contacts (i.e., those individuals with JPSR log-in privileges) and additional recipients as necessary. When including additional recipients, the User should use only official military email addresses. IT SHOUD **BE NOTED THAT THIS MESSAGING SYSTEM DOES** NOT HAVE THE SAFEGUARDS (I.E., NOT **ENCRYPTED) THAT DOD REGULAR E-MAIL CONTAINS** AND SHOULD BE USED WITH CAUTION IF AT ALL. The

| Feedback and general e-mail correspondence                                                                                                    |                                                                                                    |           |                 |  |  |
|----------------------------------------------------------------------------------------------------|----------------------------------------------------------------------------------------------------|-----------|-----------------|--|--|
| When sending a message, copy and paste the URL into the body of the message - this will provide the recipient with a direct link to this event.    |                                                                                                    |           |                 |  |  |
| Recipients<br>Only linked contacts with e-mail addresses are<br>shown.                                                                             | e k<br>ts,                                                                                                    |           |                 |  |  |
| Additional recipients<br>Enter e-mail addresses of other recipients not<br>listed above. You can enter multiple addresses,<br>separated by commas. |                                                                                                    |           |                 |  |  |
| Subject of message                                                                                                    | Patient Safety Reporting feedback message (FOUO) (10 USC 1102)                                                     |           |                 |  |  |
| Body of message                                                                                                    | This is a feedback message from (FSM) Mike Datena. Incident FSR number is FSR-10908. The feedback is: Please go to |           |                 |  |  |
| Send message                                                                                                    | message age history                                                                                                |           |                 |  |  |
| Message history                                                                                                    |                                                                                                    |           |                 |  |  |
| Date/Time                                                                                                    | Sender                                                                                                    | Recipient | Body of Message |  |  |
| No messages                                                                                                    |                                                                                                    |           |                 |  |  |

Figure 27 JPSR Screenshot – Feedback and Correspondence

message history keeps a list of all messages sent via this functionality, and is shown at the bottom of this section.

# **Contributing Factors**

The FSR includes a Contributing Factor(s) section that permits identification of conditions or circumstances that contributed to or caused (or reasonably believed to have caused/contributed to) a patient safety event or near miss. The purpose of this list is to identify the "reasons", conditions or causes that can be linked to why/how an event occurred, so that you can identify and implement interventions that would prevent or reduce the event from recurring.

Instructions: To add contributing factors to this event, select Yes in the drop down list next to the question "Were there any Contributing Factors?". A new section will display for selecting Contributing Factor Groups and associated Contributing Factors. There may be many contributing factor(s) for an event or near miss. Ask yourself questions like: How did the event occur? What, if any, safeguards broke down in the process to contribute or cause the event? Scan all items in the list and select the most significant factor(s) that relate to the specific event or near miss. To add more than one Contributing Factor, click on the Add Another button. Report other factors not captured in the lists in the inarrative section of your report.

Be thoughtful when identifying contributing factor(s). Choosing too many may not allow you to focus your efforts towards building applicable corrective actions that would have an impact on factors that could eliminate or reduce the chance of recurrence. The goal is to establish useful data that you can use for identifying problem areas, trends, and subsequent interventions.

| Were there any Contributing Factors? | Yes | •             |
|--------------------------------------|-----|---------------|
| Contributing Factors                 |     |               |
| Contributing Factors Order:          |     | Clear Section |
| Contributing Factor Groups 🚱         |     | •             |
| Contributing Factors                 |     | •             |
| Add Another                          |     |               |

Figure 28 JPSR Screenshot –Contributing Factors Group and Individual Contributing Factors

Contributing factors are important to identify. Their identification is critically important to the value of the JPSR report The Contributing Factor(s) section permits identification of conditions or circumstances that contributed to or caused (or are reasonably believed to have caused/contributed to) a Patient Safety Event or near miss. The purpose of this list is to identify the "Reasons," "Conditions," or "Causes" that can be linked to why/how an event occurred, so that a User can identify and implement interventions that would prevent or reduce the event from recurring at a facility. The Contributing Factors section is a two-tiered hierarchy with individual contributing factors nested under major

groupings. Contributing Factors is one of the major aggregating fields which can help the MTFleadership determine what may be causing problems leading to events in his/her facility, and can therefore develop initiatives related to these findings to reduce event occurrences.

#### Were there any contributing factors

This is an optional Yes or No structured text field. Answering Yes opens up four (4) subfields:

#### Order

This is an optional free text integer-only group that allows the User to rank and order multiple contributing factors based on importance.

#### **Contributing Factor Group**

This is an optional structured text drop-down grouping of eight (8) major contributing factor groups from which the User can choose.

#### **Contributing Factors**

This is an optional structured field drop-down list identifying the individual factors impacting the event.

#### **Other Contributing Factors**

This is an optional free text field for the User to provide contributing factors that are NOT included in the structured text contributing factors above

The Add Another button on the lower left of the section allows the User to add additional contributing factors groups and individual factors as needed.

### **Associated Events**

| Associated Events                                                                                                    |  |  |  |  |  |  |
|----------------------------------------------------------------------------------------------------|--|--|--|--|--|--|
| Use the <i>Link a record</i> link below to link this event to another event record.                                   |  |  |  |  |  |  |
| Events could be associated if, for example, they involve the same patient, occurred under similar circumstances, etc. |  |  |  |  |  |  |
| Note: You will require the ID of the other Event record before linking                                                |  |  |  |  |  |  |
|                                                                                                    |  |  |  |  |  |  |
| No Linked Records.                                                                                                    |  |  |  |  |  |  |
| Link a record.                                                                                                    |  |  |  |  |  |  |

Figure 29 JPSR Screenshot – Linking Events

The Associated Events functionality allows the User to link this event to the record of another event if they are somehow related (e.g., very similar in nature, happened to the same patient etc.). To link a record, the User must click on the Link another record hyperlink in the lower left-hand side of the section, which will open a subsection. **NOTE: all copied records will be automatically link to the original record.** 

#### Module

If the User chooses to link a record, the section in Figure 29 will open. This is a mandatory structured text drop-down list with two choices in

| + Add a new event                                                                                                    | Link Details |  |
|----------------------------------------------------------------------------------------------------|--------------|--|
| + Copy<br>Bi Standard Report<br>Y Design a report<br>Q New search<br>Bi Saved queries<br>\$ Show staff responsibilities | * Module     |  |
|                                                                                                    | * ID         |  |
|                                                                                                    | Link Notes   |  |

Figure 30 JPSR Screenshot – Linking Event Details

JPSR referring to the modules the DoD has purchased: (1) Event Reporting and (2) Hotspots (*Not yet activated*)

#### ID

This field refers to the event the User is linking to. The User must have the DATIX ID number for the event s/he wishes to link to.

#### Link Notes

This is an optional free text field allowing the User to include any notes pertinent to the linked events. It allows over 2000 characters.

# Notepad

The Notepad section contains a PSM Notepad and a Reviewer (or Handler) Notepad for notes about the event from the PSM and/or the Reviewer (Handler). These are both optional free text fields that allow over 2000 characters in each notepad. As with all other "Note" entries, these are only visible at the local level. The PSM Notepad however, is only visible to the PSM.

| Notepad                                                                                                    |   |
|----------------------------------------------------------------------------------------------------|---|
| PSM Notepad<br>These notes are exclusively for the use of the<br>PSM. They are not visible by the Event<br>Reviewer, Service Headquarters or the<br>Patient Safety Center | × |
| PSM Notepad history                                                                                                    |   |
| Reviewer Notepad<br>These notes are exclusively for the use of the<br>Handler. They are not visible by the Service<br>Headquarters or the Patient Safety Center           | × |
| Reviewer Notepad history                                                                                                    |   |
|                                                                                                    |   |

Figure 31 JPSR Screenshot – PSM and Reviewer Notepads

# **People Affected**

| Contacts for this event                                                                                                    |                                 |            |    |          |        |                                     |     |  |
|----------------------------------------------------------------------------------------------------|---------------------------------|------------|----|----------|--------|-------------------------------------|-----|--|
| An Approval Status of "Unapproved" next to any of the individuals listed below indicates that the Contact has yet to be verified.                                                                                                    |                                 |            |    |          |        |                                     |     |  |
| In order to verify a Contact:                                                                                                    |                                 |            |    |          |        |                                     |     |  |
| <ol> <li>Click the Save button at the bottom of the form;</li> <li>Click onto the contacts name below;</li> <li>Scroll to the bottom of the form and click the Check for matching contacts button;</li> <li>If there is an appropriate match, click Choose. If not, click Cancel;</li> <li>Click the Create new link button.</li> <li>VERIFYING CONTACTS IS ONE OF THE MOST IMPORTANT PARTS OF THE SYSTEM - PLEASE ENSURE THAT ALL CONTACTS ARE CHECKED BEFORE THE RECORD IS GIVEN FINAL APPROVAL.</li> </ol> |                                 |            |    |          |        |                                     |     |  |
| People Affected                                                                                                    |                                 |            |    |          |        |                                     |     |  |
| Approval status                                                                                                    | Title                           | First Name | La | ast Name | Status | Link role                           | Age |  |
| Unapproved                                                                                                    |                                 | Donald     | Du | uck      |        | Patient involved/harmed in<br>event | 80  |  |
| Create a new Person Affected link                                                                                                    |                                 |            |    |          |        |                                     |     |  |
| Other Contacts                                                                                                    | Other Contacts                  |            |    |          |        |                                     |     |  |
| No Other Contacts                                                                                                    | No Other Contacts               |            |    |          |        |                                     |     |  |
| Create a new Other Co                                                                                                    | Create a new Other Contact link |            |    |          |        |                                     |     |  |
| All information is subject to the Privacy Act of 1974, 5 USC 552 and 10 USC 1102. This is a protected quality assurance document.                                                                                                    |                                 |            |    |          |        |                                     |     |  |
| Save Cancel                                                                                                    |                                 |            |    |          |        |                                     |     |  |

*Figure 32 JPSR Screenshot – Approving an Unapproved Contact* 

This section allows the PSM and/or Handler/Reviewer to add additional people affected by the event (e.g., patient). The fields are the same as the fields in the *Patient Involved* section of the Reporting Form (DIF1). They will display as either *Unapproved* or *Approved* and these contacts **should be verified**.

Once verified, the event will link the person affected to the event, as well as any other events s/he may have been involved in at the MTF. This section also helps the User keep his/her contact file accurate with minimal to no duplications.

#### Process to Verify a Contact

![](_page_29_Figure_3.jpeg)

#### **Steps to Verify an Existing Contact**

- 1. Click the Unapproved contact. This will open up a contact record page with information on the unapproved person affected that has been carried over from the Reporter Form (DIF1).
- 2. Click on the Check for Matching Contacts button at the bottom of the page. This will bring up a list of all contacts that could be a match.
- 3. Review the list and select the correct contact by pressing the Choose button.

| Matching contacts                 |                    |              |            |           |               |           |              |           |               |          |
|-----------------------------------|--------------------|--------------|------------|-----------|---------------|-----------|--------------|-----------|---------------|----------|
| 2 contacts found. Displaying 1-2. |                    |              |            |           |               |           |              |           |               |          |
|                                   | Approval<br>status | <u>Title</u> | First Name | Last Name | <u>Status</u> | Link role | Staff number | Job Title | Date of birth | ZIP Code |
| Choose                            | Approved           |              | Donald     | Duck      |               |           |              |           | 01/01/1954    |          |
| Choose                            | Approved           |              | Donald     | Duck      |               |           |              |           |               |          |

Figure 33 JPSR Screenshot – Checking for Matching Contacts

- 4. If a match is found, the system will subsequently update all fields with the approved contact information and the Approval Status will be set to Approved.
- 5. Click the Create New Link Contact button at the bottom of the screen to link the contact record to the current Event record.

#### Steps to Verify a New Contact

- 1. Click the Unapproved contact. This will open up a contact record page with information on the unapproved person affected that has been carried over from the Reporter Form (DIF1).
- 2. Click on the Check for Matching Contacts button at the bottom of the page. This will bring up a list of all contacts that could be a match.

3. If no matches are found, or if the contacts listed are not a match, click cancel to return to the Contact record.

| Matching contacts                 |                                  |              |            |           |               |           |              |           |               |          |
|-----------------------------------|----------------------------------|--------------|------------|-----------|---------------|-----------|--------------|-----------|---------------|----------|
| 2 contacts found. Displaying 1-2. |                                  |              |            |           |               |           |              |           |               |          |
|                                   | <u>Approval</u><br><u>status</u> | <u>Title</u> | First Name | Last Name | <u>Status</u> | Link role | Staff number | Job Title | Date of birth | ZIP Code |
| Choose                            | Approved                         |              | Donald     | Duck      |               |           |              |           | 01/01/1954    |          |
| Choose                            | Approved                         |              | Donald     | Duck      |               |           |              |           |               |          |

Figure 34 JPSR Screenshot – Checking for Matching Contacts

- 4. Fill in all known information about the contact, including the mandatory fields of Parent MTF and MTF.
- 5. Manually change the Approval Status to Approved and save the contact record
- 6. Click the Link Contact button at the bottom of the screen to link the contact record to the current Event record.

#### Resource Information

To supplement this user guide, JPRS provides web-based training accessible to CAC users through Joint Knowledge Online, an enterprise learning management system.

Visit Joint Knowledge Online - JPSR Community Page